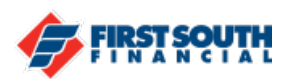

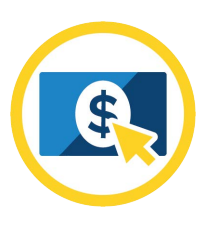

## How to Place a Stop Payment on a Check or Series of Checks

If you need to place a stop payment on a check or series of checks, you can do so through online banking or our mobile banking app.

PLEASE NOTE: THIS OPTION DOES NOT APPLY TO DEBIT CARD TRANSACTIONS, ACH WITHDRAWALS, PAPER CHECKS ISSUED VIA BILL PAY, OR CHECK BY PHONE PAYMENTS. THIS OPTION IS FOR PAPER CHECKS WRITTEN OFF A CHECKING OR MONEY MARKET ACCOUNT.

- 1. Login into online banking or mobile banking.
- 2. Click or tap on the 3 dot menu option
  - a. In online banking, it is at the top left side of the screen

| Stop Payment        |
|---------------------|
| Alerts              |
| Direct Deposit Form |

b. In the mobile banking app, it is at the bottom left side of the screen

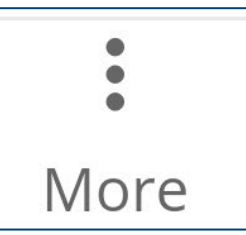

3. Click or tap on Stop Payment

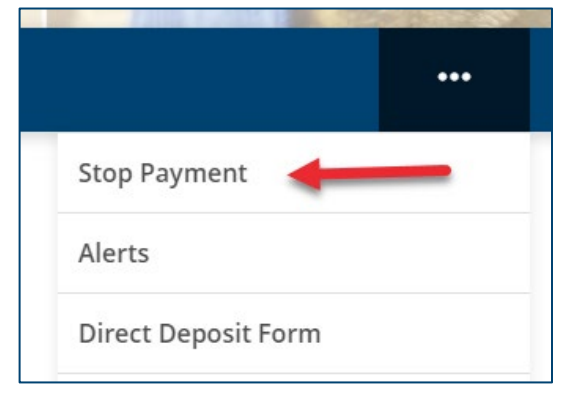

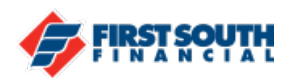

4. The Stop Payment Screen will appear, providing the option to place a stop payment on a single check or a range of check numbers.

| Single ( | t Type<br>Theck          |              |           | ~    |   |  |
|----------|--------------------------|--------------|-----------|------|---|--|
| Single   | e Check                  |              |           |      |   |  |
| Chec     | k Range                  |              |           |      |   |  |
| -        | *-S0100                  |              |           |      | ~ |  |
|          |                          |              |           |      |   |  |
| There is | s a \$36.00 fe<br>e From | e to place a | stop payr | nent |   |  |

- 5. Select the appropriate option and provide either the single check number or the range of check numbers for which the stop payment needs to be placed.
- 6. Select the account from which the fee is to be paid.
- 7. Click or Tap "Continue"

| nere is a : | \$36.00 Tee l      | o piace a stop p | ayment |   |
|-------------|--------------------|------------------|--------|---|
| S S         | 0100 CHE<br>-50100 | CKING            |        | ~ |
| Cont        | tinue              | -                | _      |   |

8. The Verify Stop Payment Request screen will appear. If all details looks correct, click or tap "Confirm". If changed are needed, click or tap "Edit". If there is no longer a need for the Stop Payment Request, click or tap "Cancel".

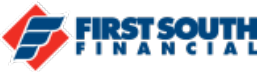

| Verify Stop Payment Request         |
|-------------------------------------|
| Request type Check number<br>Single |
| Checking account                    |
| S 50100 CHECKING<br>*-50100         |
| Fee Amount<br>\$36.00               |
| Charge fee to                       |
| \$ 50100 CHECKING<br>*-50100        |
| Confirm Cancel 🖍 Edit               |

NOTE: If there are insufficient funds in the account from which the fee is to be taken, this message will appear:

There are insufficient funds in the account you selected to charge the fee to.

9. The Stop Payment Request Placed will appear if "Confirm" was tapped or clicked. This will provide a confirmation number for the stop payment request.

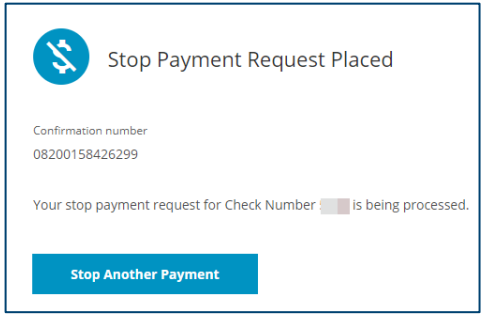

10. The fee will be deducted from the appropriate account and the stop payment will be placed.

If you need additional assistance, please contact us at 901-380-7400 and we'll be happy to help. The Stop Payment Fee in this guide is accurate as of 5/27/21. Fees are subject to change – please see us for complete details.